## POUR ACCEPTER VOTRE INVITATION

L'administrateur du site vous invitera sur la plateforme Ocean. Après avoir reçu cette invitation, vous recevrez un courriel contenant les instructions pour vous inscrire à Ocean.

1. Cliquez sur le bouton « Join Ocean » dans le corps du courriel d'invitation.

## You've Been Invited to Join Ocean!

This is an invitation to join the Ocean Platform from at

Please click the button below to create your Ocean user and join the site. It contains a secure, time sensitive token that allows access to the Ocean Platform. Note that once you have obtained site access you will still need to contact another member of your Ocean site to obtain the secret encryption key necessary to view any patient data.

#### Join Ocean

Thanks in advance for joining!

Warm Regards, The CognisantMD Team

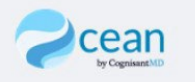

# **COMMENT PUIS-JE CRÉER UN COMPTE?**

Dans l'invitation que votre administrateur vous aura envoyée, vous devrez cliquer sur le lien et suivre les instructions.

**Première section :** remplissez tous les champs. Vous devrez créer un mot de passe d'au moins 12 caractères comprenant 1 lettre majuscule, 1 lettre minuscule, 1 chiffre et 1 caractère spécial.

Deuxième section : sélectionnez « Ocean Provider Network ».

Troisième section : remplissez les champs comme indiqué.

### Ouverture de session

Vous recevrez un courriel de confirmation pour valider votre adresse électronique. Vous devez valider votre adresse électronique avant d'ouvrir une session pour la première fois. Une fois la session ouverte, cliquez sur votre nom, puis sur « User Settings – My Account ».

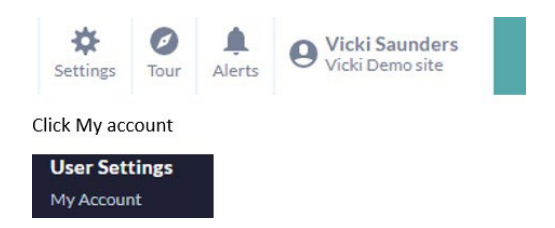

Ajoutez votre adresse électronique dans le champ « Referral Notification Email ». Vous recevrez des notifications lorsqu'il y aura de nouveaux messages instantanés à lire.

| User Name:                   | bsottana             |
|------------------------------|----------------------|
| Password:                    | •••••                |
| Two Factor Authentication:   | Disabled             |
| Email Address:               | bsottana@bruyere.org |
| First Name:                  | Becky                |
| Surname:                     | Sottana              |
| User Role:                   | Administrator        |
| Province:                    | Ontario 👻            |
| Clinical Delegate Emails:    |                      |
|                              |                      |
| Referral Notification Email: |                      |
|                              |                      |
| Subscriptions:               | Ueekly usage report  |
| Default Home Page:           | eReferrals           |
| TD-C Auglighter              |                      |
| rkec Application:            |                      |
|                              |                      |

Sous l'onglet « Edit Clinical Contact Information » :

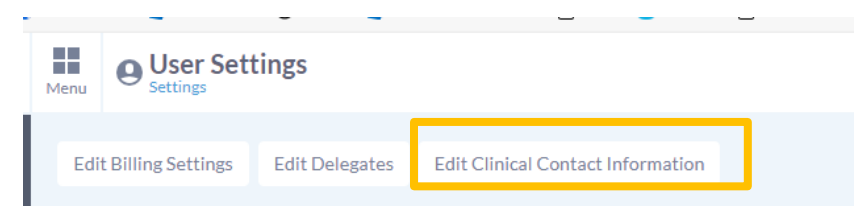

Ajoutez des tirets (-) dans le champ « Billing » et « Professional ID ».

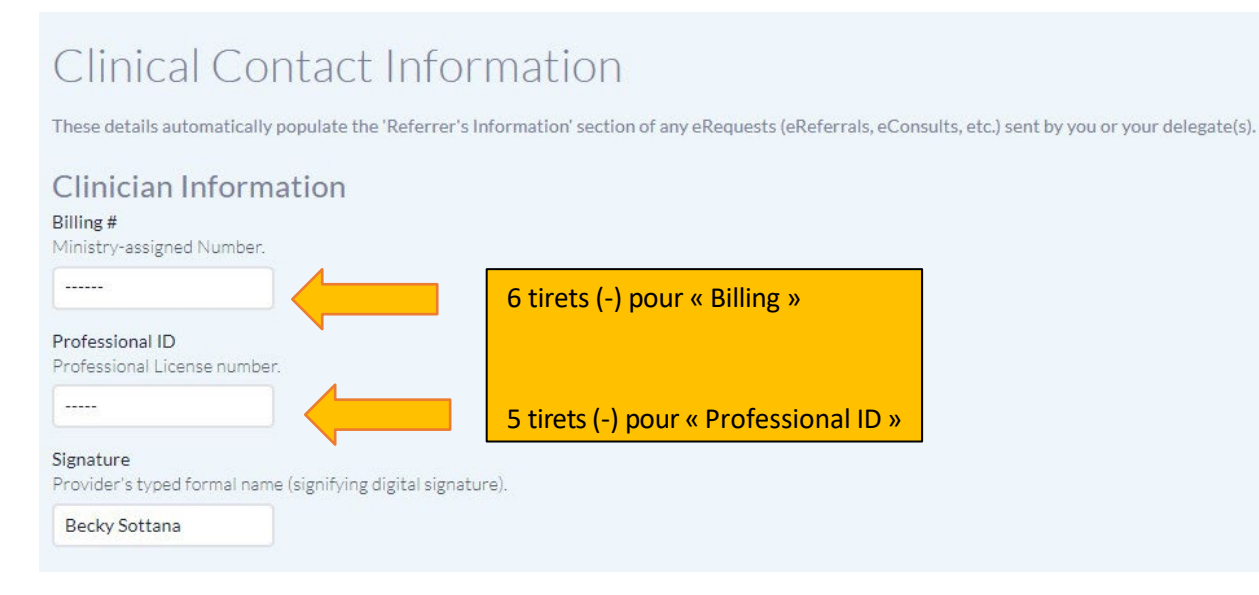

Une fois la session ouverte, vous devrez saisir votre clé de chiffrement partagée (que votre administrateur du site vous aura fournie) pour voir vos aiguillages.

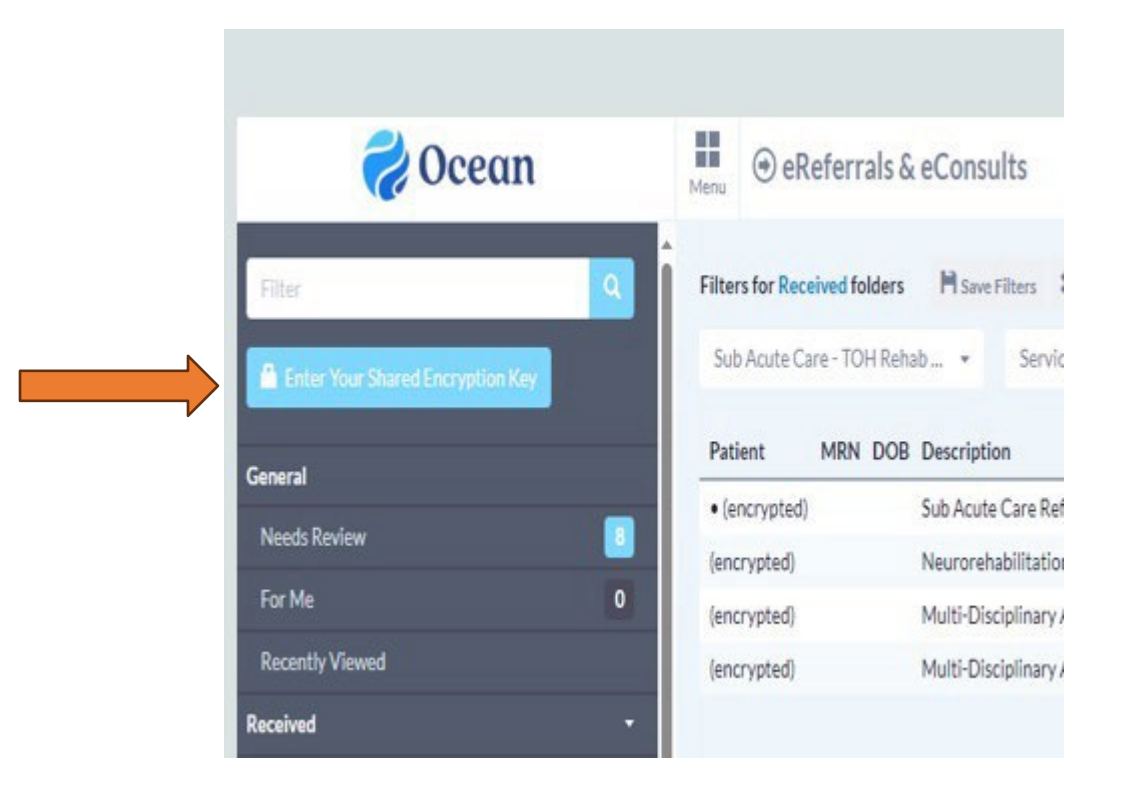